Piotr Chudzik

Konteneryzacja z wykorzystaniem

# Dockera

PODSTAWY

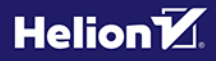

Wszelkie prawa zastrzeżone. Nieautoryzowane rozpowszechnianie całości lub fragmentu niniejszej publikacji w jakiejkolwiek postaci jest zabronione. Wykonywanie kopii metodą kserograficzną, fotograficzną, a także kopiowanie książki na nośniku filmowym, magnetycznym lub innym powoduje naruszenie praw autorskich niniejszej publikacji.

Wszystkie znaki występujące w tekście są zastrzeżonymi znakami firmowymi bądź towarowymi ich właścicieli.

Autor oraz wydawca dołożyli wszelkich starań, by zawarte w tej książce informacje były kompletne i rzetelne. Nie biorą jednak żadnej odpowiedzialności ani za ich wykorzystanie, ani za związane z tym ewentualne naruszenie praw patentowych lub autorskich. Autor oraz wydawca nie ponoszą również żadnej odpowiedzialności za ewentualne szkody wynikłe z wykorzystania informacji zawartych w książce.

Redaktor prowadzący: Małgorzata Kulik

Projekt okładki: Studio Gravite/Olsztyn Obarek, Pokoński, Pazdrijowski, Zaprucki

Helion S.A. ul. Kościuszki 1c, 44-100 Gliwice tel. 32 230 98 63 e-mail: *helion@helion.pl* WWW: *https://helion.pl* (księgarnia internetowa, katalog książek)

Drogi Czytelniku! Jeżeli chcesz ocenić tę książkę, zajrzyj pod adres *https://helion.pl/user/opinie/abckon* Możesz tam wpisać swoje uwagi, spostrzeżenia, recenzję.

ISBN: 978-83-289-0576-4

Copyright © Helion S.A. 2024

Printed in Poland.

- Kup książkę
- Poleć książkę
- Oceń książkę

- Księgarnia internetowa
- Lubię to! » Nasza społeczność

## Spis treści

|             | Słowem wstępu                                | 7         |
|-------------|----------------------------------------------|-----------|
| ROZDZIAŁ 1. | Wirtualizacja a konteneryzacja               | 9         |
|             | Wirtualizacja                                | 9         |
|             | Konteneryzacja                               |           |
| ROZDZIAŁ 2. | Przygotowanie środowiska pracy               | 13        |
|             | Windows                                      |           |
|             | MacOS                                        |           |
|             | Linux                                        |           |
|             | Weryfikacja i postkonfiguracja instalacji    |           |
| ROZDZIAŁ 3. | Obrazy oraz tagi                             | 24        |
|             | Czym jest obraz?                             |           |
|             | Warstwy i ID obrazu                          |           |
|             | Tagowanie                                    |           |
|             | Rejestr obrazów                              |           |
|             | Pobleranie i wyświetlanie listy obrazów      |           |
|             | Podsumowanie                                 |           |
| ROZDZIAŁ 4. | Pierwszy kontener                            | 31        |
|             | Uruchomienie kontenera                       |           |
|             | Wyświetlenie i status kontenerów             |           |
|             | Nazwa i własne polecenie kontenera           |           |
|             | Podsumowania                                 |           |
|             | rousunowanie                                 |           |
| ROZDZIAŁ 5. | Zarządzanie kontenerami                      |           |
|             | Logi kontenera                               |           |
|             | Zmienne i polecenia na kontenerze            |           |
|             | Procesy kontenera                            |           |
|             | Ulucialitatile i Zati Zylily walle Kontenera |           |
|             | Podsumowanie                                 |           |
|             |                                              |           |
| ROZDZIAŁ 6. | Zarządzanie zasobami                         |           |
|             | Zasoby kontenera                             |           |
|             | Limity zasobow                               |           |
|             | Deficilitatik                                | 49<br>1 د |
|             | Inspekcia kontenera                          |           |
|             | Podsumowanie                                 |           |
|             |                                              |           |

| ROZDZIAŁ 7.  | Sieci                                   |    |
|--------------|-----------------------------------------|----|
|              | Rodzaje sieci                           | 54 |
|              | Dynamiczne przypinanie sieci            | 55 |
|              | Dostępne sieci, tworzenie nowej         | 56 |
|              | Zarządzanie sieciami                    |    |
|              | Komunikacja z hostem, usuwanie sieci    | 59 |
|              | Podsumowanie                            | 61 |
| ROZDZIAŁ 8.  | Wolumeny i zarządzanie danymi           | 62 |
|              | Kopiowanie danych do/z kontenera        | 62 |
|              | Dostęp do danych kontenera jako root    | 63 |
|              | System plików Dockera                   | 64 |
|              | Wolumeny                                | 66 |
|              | Anonimowe wolumeny                      | 69 |
|              | Podsumowanie                            | 70 |
| ROZDZIAŁ 9.  | Budowanie obrazów — wstęp               |    |
|              | Zapisywanie kontenera jako obrazu       | 71 |
|              | Tagowanie obrazu                        | 72 |
|              | Warstwy obrazu                          | 72 |
|              | Zapisywanie obrazu jako archiwum        | 73 |
|              | Podsumowanie                            | 74 |
| ROZDZIAŁ 10. | Dockerfile                              | 75 |
|              | Czym jest Dockerfile?                   | 75 |
|              | Instrukcje kontenera                    | 75 |
|              | Przykładowy Dockerfile                  | 80 |
|              | Podsumowanie                            | 86 |
| ROZDZIAŁ 11. | Optymalizacja pracy                     | 87 |
|              | Kolejność instrukcji                    |    |
|              | .dockerignore                           | 89 |
|              | Uprawnienia na poziomie COPY/ADD        | 90 |
|              | Montowanie plików/sieci na poziomie RUN | 91 |
|              | Czyszczenie cache                       | 93 |
|              | Publikacja obrazu                       | 95 |
|              | Podsumowanie                            | 97 |
| ROZDZIAŁ 12. | Dodatkowe narzędzia                     |    |
|              | Hadolint                                |    |
|              | Dockle                                  |    |
|              | Dockerfile.RUN                          |    |
|              | Podsumowanie                            |    |

| ROZDZIAŁ 13. | Podstawy Docker Compose           |     |
|--------------|-----------------------------------|-----|
|              | Pliki YAML i docker-compose.yml   |     |
|              | Struktura compose.yaml            |     |
|              | Projekt — wersja podstawowa       |     |
|              | Projekt — wersja Docker Compose   |     |
|              | Dodatkowe opcje dla serwisów      | 110 |
| DODATEK      | Zbiór poleceń                     |     |
|              | Obrazy                            |     |
|              | Uruchamianie kontenerów i poleceń | 113 |
|              | Zarządzanie kontenerami           |     |
|              | Sieci                             |     |
|              | Zasoby i wolumeny                 |     |
|              | Budowanie obrazów                 |     |
|              | Docker Compose                    |     |
|              |                                   |     |

### ROZDZIAŁ 4. Pierwszy kontener

#### Uruchomienie kontenera

Aby uruchomić nasz pierwszy kontener, potrzebujemy obrazu (który omówiliśmy w poprzednim rozdziale) oraz jednego polecenia: docker run [OPCJE] <obraz>[:<tag>] [POLECENIE].

Samo polecenie run to potężne narzędzie. Pozwala ono nie tylko uruchomić kontener na podstawie wskazanego przez nas obrazu, ale również wprowadzić odpowiednie zmiany w jego strukturze, czy nawet ustawić odpowiednie limity. W tej książce zapoznam Cię z najważniejszymi opcjami dla polecenia docker run. Na początku skupmy się na uruchomieniu naszego pierwszego polecenia. Uruchomimy kontener na podstawie obrazu *hello-world* (w jego przypadku możemy pozwolić sobie na tag *latest*). Będzie to również ostateczny sprawdzian, czy nasze środowisko działa w 100% prawidłowo. W konsoli wykonuję zatem polecenie docker run hello-world.

Wykorzystałem tutaj obraz *hello-world*, którego nie pobrałem wcześniej. Możemy dzięki temu zauważyć, że polecenie run automatycznie będzie szukać w dostępnych dla Dockera rejestrach wskazanego obrazu, po znalezieniu pobierze go, a następnie uruchomi kontener.

cmd: docker run hello-world Unable to find image 'hello-world:latest' locally latest: Pulling from library/hello-world c1ec31eb5944: Pull complete Digest: sha256:53641cd209a4fecfc68e21a99871ce8c6920b2e7502df0a20671c6fccc73a7c6 Status: Downloaded newer image for hello-world:latest Hello from Docker! This message shows that your installation appears to be working correctly. To generate this message, Docker took the following steps: 1. The Docker client contacted the Docker daemon. 2. The Docker daemon pulled the "hello-world" image from the Docker Hub. (amd64) 3. The Docker daemon created a new container from that image which runs the executable that produces the output you are currently reading. 4. The Docker daemon streamed that output to the Docker client, which sent it to your terminal. To try something more ambitious, you can run an Ubuntu container with: \$ docker run -it ubuntu bash Share images, automate workflows, and more with a free Docker ID: https://hub.docker.com/ For more examples and ideas, visit: https://docs.docker.com/get-started/

Poniżej polecenia możemy zobaczyć efekt działania kontenera. W przypadku *helloworld* jest to jedynie prosta informacja na temat poleceń wykonanych przez Dockera. Jeżeli widzisz taki sam komunikat u siebie, oznacza to, że Twoje środowisko na pewno jest prawidłowo skonfigurowane. Cały powyższy komunikat to efekt działania naszego kontenera! Jeżeli korzystasz z Docker for Desktop, to w zakładce *Containers* zobaczysz nowy wpis:

| 🕁 do     | ocker desktop Q Search for im                         | ag Ctrl+K 🗢 👪             | i 🂠 🏭 Sigr            | n in 🛛 🗖 🗖     | × |
|----------|-------------------------------------------------------|---------------------------|-----------------------|----------------|---|
|          | Containers Give feedback                              | <u>(</u> 9                |                       |                |   |
| Ş        |                                                       |                           |                       |                |   |
|          | Container CPU usage (i)<br>No containers are running. | Conta<br>No co            | iner memory usage (i) | Show charts    |   |
| ۹,       |                                                       |                           |                       |                |   |
| ٢        | Q Search                                              | II Only running           | g                     |                |   |
| Ø        | Name Name                                             | Image                     | Status                | Actions        |   |
| EXT      | E fervent b<br>8ee246f80                              | oohr<br>030 © hello-world | Exited                | ► : ī          |   |
| 0        |                                                       |                           |                       |                |   |
| Ð        |                                                       |                           |                       |                |   |
|          |                                                       |                           |                       |                |   |
|          |                                                       |                           |                       |                |   |
|          |                                                       |                           |                       | Showing 1 iter | n |
| <b>*</b> | RAM 2.11 GB CPU 0.00% 🕷 Not                           | signed in                 |                       | ✓ v4.28.0      | ¢ |

#### Wyświetlenie i status kontenerów

Status każdego kontenera możemy w prosty sposób zweryfikować za pomocą polecenia docker ps [-a | --all] (w przypadku Docker for Desktop możemy zweryfikować kontenery w zakładce *Containers*).

Polecenie zwróci nam tabelę aktualnie działających kontenerów oraz kilka dodatkowych informacji:

- CONTAINER ID ID kontenera;
- *IMAGE* wykorzystany obraz;
- COMMAND polecenie, z którym uruchomiono kontener;
- CREATED kiedy został utworzony;
- *STATUS* stan kontenera;
- PORTS komunikacja sieciowa, czyli przekierowane i wystawione porty;
- *NAMES* nazwa kontenera.

W tym miejscu warto zwrócić uwagę na ID oraz nazwę kontenera. Są one unikalne w naszym środowisku, więc dokładnie jeden kontener może posiadać wybrane ID oraz nazwę. Zapewne się zastanawiasz, gdzie znajduje się nasz kontener uruchomiony wcześniej? Otóż zakończył swoje działanie i aktualnie jest wyłączony. Możemy go wyświetlić, wykonując poprzednie polecenie z opcją -a lub --a11.

cmd: docker ps -a CONTAINER ID IMAGE COMMAND CREATED STATUS PORTS NAMES eee45f11e607 hello-world "/hello" 15 minutes ago Exited (0) 15 minutes ago vibrant\_meitner

Po dodaniu opcji możemy zauważyć, że na liście widnieje nasz kontener ze statusem *Exited (0)* oraz informacją, kiedy ten status wystąpił. Należy wiedzieć, że kontenery działają, dopóki ich polecenie (*command*) wykonuje swoje zadanie. Możemy powiedzieć, że to polecenie jest warunkiem działania kontenera. Dopóki wykonuje swoje zadanie, kontener jest w statusie *Up*. Jeżeli polecenie zakończy swoje działanie (jak w przypadku *hello-world*, gdy skrypt */hello* zakończył swoją pracę), to kontener przejdzie w status *Exited*, a wartość 0 informuje nas, że samo działanie kontenera zakończyło się prawidłowo i zgodnie ze skryptem. Jeżeli kontener zakończyłby swoją pracę z powodu błędu lub niekontrolowanego przerwania działania, to zapewne zobaczysz to w kolumnie *STATUS*, gdzie przy *Exited* będzie liczba inna niż zero.

#### Nazwa i własne polecenie kontenera

W poprzednim rozdziale uruchomiliśmy nasz pierwszy kontener na podstawie *hello-world*. Obraz ten posiada informację, że ma uruchomić kontener poprzez wykonanie skryptu */hello*. Każdy obraz posiada domyślne polecenie, z którym uruchamiany jest kontener. Najczęściej tego polecenia nie można nadpisać (np. w przypadku obrazu narzędzia nginx, MySQL), ale dla obrazów "bazowych" ta opcja jak najbardziej jest dostępna. Aby uruchomić kontener z własnym poleceniem, musimy je podać po nazwie obrazu, tak samo jakbyśmy pisali je w konsoli. Wykorzystamy tutaj obraz *ubuntu:22.04*. Wykonuję zatem polecenia:

docker run ubuntu:22.04 docker run ubuntu:22.04 echo 'Witaj, Helion!' docker ps -a cmd: docker ps -a CONTAINER ID IMAGE COMMAND CREATED STATUS PORTS NAMES 9b83c4bf3209 ubuntu:22.04 "echo 'Witaj, Helion..." 3 seconds ago Exited (0) 3 seconds ago flamboyant\_meninsky "/bin/bash" bb3c4901ecc4 ubuntu:22.04 15 seconds ago Exited (0) 14 seconds ago cool\_dewdney

Wykonałem tutaj dwukrotnie polecenie docker run. W pierwszym przypadku uruchomiłem po prostu obraz *ubuntu:22.04*, natomiast w drugim dodałem na końcu polecenie echo "Witaj, Helion!", co spowodowało wyświetlenie tekstu *Witaj, Helion!* na konsoli. Następnie wyświetliłem status naszych kontenerów. Oba zakończyły swoje działanie prawidłowo. Pierwszy z nich ma zarejestrowane polecenie "/bin/bash" — jest to domyślne polecenie obrazu *ubuntu*, natomiast drugi kontener już wykonał moje polecenie związane z wyświetleniem tekstu na konsoli, dlatego w zakładce *COMMAND* widnieje polecenie echo 'Witaj, Helion!'. Wspominałem również, że kontenery mają unikatowe ID oraz nazwę, która jest nadawana przez Dockera. Nie jesteśmy w stanie zmienić ID kontenera, natomiast możemy ustawić własną nazwę dla niego podczas uruchomienia. Służy do tego opcja --name, po której podajemy naszą nazwę — oczywiście musi ona być unikatowa w naszym środowisku kontenerów!

Teraz uruchomię własny kontener z nazwą *my\_sleep* za pomocą polecenia docker run --name my sleep ubuntu:22.04 sleep 15.

```
cmd: docker run --name my_sleep \
> ubuntu:22.04 sleep 15
cmd: docker ps -a
CONTAINER ID IMAGE COMMAND CREATED STATUS PORTS NAMES
372470d74d31 ubuntu:22.04 "sleep 15" 35 seconds ago Exited (0) 19 seconds ago my_sleep
```

Widzimy, że w działaniu kontenera nic się nie zmieniło, a w kolumnie *NAMES* widnieje ustawiona przeze mnie nazwa *my\_sleep*. Jeżeli postaram się uruchomić kolejny kontener, wykorzystując tę nazwę, to zobaczę na konsoli błąd:

```
cmd: docker run --name my_sleep ubuntu:22.04 sleep 15
docker: Error response from daemon: Conflict. The container name "/my_sleep" is already in use by containe
r "372470d74d317d413633a32ce836367d9f7ce792778707061476c476d4310e6". You have to remove (or rename) that
container to be able to reuse that name.
See 'docker run --help'.
```

Docker pilnuje, aby nazwy kontenerów były unikatowe. Za każdym razem, kiedy wykonujemy polecenie run, Docker sprawdza, czy podana przez nas nazwa widnieje na liście kontenerów. Jeżeli tak, to otrzymujemy powyższy błąd, zalecający nam zmianę nazwy lub usunięcie kontenera o wykorzystywanej nazwie.

#### Interaktywny kontener oraz tryb detach

Do tej pory uruchamialiśmy kontenery bezpośrednio w konsoli, powodując, że konsola (okno) była zablokowana podczas działania kontenera, a wszelkie przerwanie działania powodowałoby zakończenie działania kontenera. Oczywiście w środowisku produkcyjnym zależy nam na uruchomieniu kontenera w taki sposób, aby nie był on zależny od takich elementów jak aktywna sesja użytkownika. W tej sytuacji bardzo pomocna jest opcja -d, oznaczająca *detach*. Dzięki temu nasz kontener zostanie uruchomiony w tle. Wykorzystajmy tę opcję podczas uruchamiania kontenera aplikacji nginx: docker run -d nginx:1.25.

cmd: docker run -d nginx:1.25
1dfa9740f72805ce3b1a7666cb6194e787d353d9e26d78626d8995d38d94c44b
cmd: docker ps
CONTAINER ID IMAGE COMMAND CREATED STATUS PORTS NAMES
1dfa9740f728 nginx:1.25 "/docker-entrypoint..." 2 seconds ago Up 1 second 80/tcp elastic\_sinou
si

Jak możemy zauważyć, w odpowiedzi otrzymałem jedynie informację w postaci ID kontenera (jeżeli użyłbym opcji –-name, to pojawiłaby się nazwa). Natomiast po weryfikacji listy kontenerów za pomocą polecenia docker ps widzimy nasz kontener w statusie *Up*. Czyli nasz kontener działa i wykonuje powierzone mu zadanie, a my może wprowadzać kolejne polecenia do terminala. Podczas uruchamiania pierwszych kontenerów zapewne przyszło Ci na myśl, czy można w jakikolwiek sposób wejść w interakcję z uruchomionym kontenerem, skoro według informacji zawartych w rozdziale 1., "Wirtualizacja a konteneryzacja", jest to izolowane środowisko (pudełko). W tym pomogą nam dwie kolejne opcje: -i, która pozwala uruchomić terminal w wersji interaktywnej (możemy wysyłać informacje do kontenera), oraz -t, która emuluje terminal (pozwala na uruchomienie konsoli kontenera). Najczęściej obie te opcje idą w parze, dlatego często możesz zobaczyć w internecie polecenia z opcją -it, będącą ich połączeniem.

Pora na przetestowanie opcji i poznanie kontenera "od środka". Wykonujemy w konsoli polecenie docker run -it --name test console debian:bookworm.

```
cmd: docker run -it --name test_console debian:bookworm
root@c9a965164203:/# |
```

Widzimy, że okno terminala się zmieniło. Teraz jestem zalogowany na użytkownika *root*, a nazwa maszyny (hosta) to zestaw znaków i cyfr. Jako że skorzystałem z obrazu Debiana, to mam dostępną większość poleceń dla tego systemu operacyjnego, a struktura plików jest praktycznie identyczna.

root@c9a965164203:/# ls --color=auto bin boot dev etc home lib lib64 media mnt opt proc root run sbin srv sys tmp usr var root@c9a965164203:/# exit exit cmd: docker ps -a CONTAINER ID IMAGE COMMAND CREATED STATUS PORTS NAMES c9a965164203 debian:bookworm "bash" 27 seconds ago Exited (0) 2 seconds ago test\_ console

Widzimy, że mamy dobrze nam znane katalogi, takie jak np. mnt, bin czy usr, oraz możemy zweryfikować użytkownika poleceniem id. Oczywiście inne polecenia również są dostępne. Należy pamiętać, że pomimo uruchomienia w trybie interaktywnym kontenera polecenie exit zatrzymuje główny proces (polecenie bash), zatem nasz kontener został ustawiony w statusie *Exited (0)*.

#### Podsumowanie

W tym rozdziale poznaliśmy zasady działania kontenera. Wiemy już, że kontener jest uruchamiany na podstawie wskazanego przez nas obrazu i funkcjonuje, dopóki działa jego główny proces. W przypadku niektórych obrazów (głównie tych "bazowych") możemy ustawić własną instrukcję, na podstawie której działa kontener, podając ją w poleceniu run po obrazie. Dodatkowo wiemy, jak weryfikować status naszego kontenera, nadać mu własną nazwę i uruchomić go w formie interaktywnej oraz "detach". W następnym rozdziale przedstawię podstawowe polecenia, które pozwolą Ci sprawnie zarządzać istniejącymi już kontenerami.

# PROGRAM PARTNERSKI ----- GRUPY HELION

1. ZAREJESTRUJ SIĘ 2. PREZENTUJ KSIĄŻKI 3. ZBIERAJ PROWIZJĘ

Zmień swoją stronę WWW w działający bankomat!

Dowiedz się więcej i dołącz już dzisiaj! http://program-partnerski.helion.pl

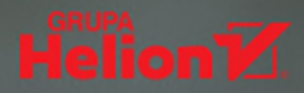

#### Twórz, testuj i wdrażaj: konteneryzacja na Twoich zasadach

Pierwsza była wirtualizacja: oprogramowanie symuluje istnienie zasobów logicznych korzystających z zasobów fizycznych. Po niej przyszła konteneryzacja, polegająca na tworzeniu obrazów — kopii danych — zawierających wszystkie pliki potrzebne do uruchomienia danej aplikacji. Środowiska produkcyjne z obu korzystają równolegle, ale to konteneryzacja stała się swojego rodzaju rewolucją w sektorze IT. Pozwoliła bowiem na sprawniejsze wdrażanie mikroserwisów, a także na optymalizację kosztów działania wielu aplikacji.

Jeśli dotąd nie nadarzyła się okazja, by zgłębić temat, zrób to jak najszybciej, ponieważ umiejętność konteneryzacji jest obecnie wymagana na bardzo wielu stanowiskach, od programistów i inżynierów danych po specjalistów DevOps i administratorów. Korzystając z tej książki, zapoznasz się z Dockerem najpopularniejszym narzędziem do konteneryzacji.

#### Podczas pracy z naszym poradnikiem między innymi:

- Zbudujesz swój pierwszy kontener
- Nauczysz się zarządzać jego zawartością
- Stworzysz sieć kontenerów
- Dowiesz się, czym jest Dockerfile
- Opanujesz podstawy Docker Compose

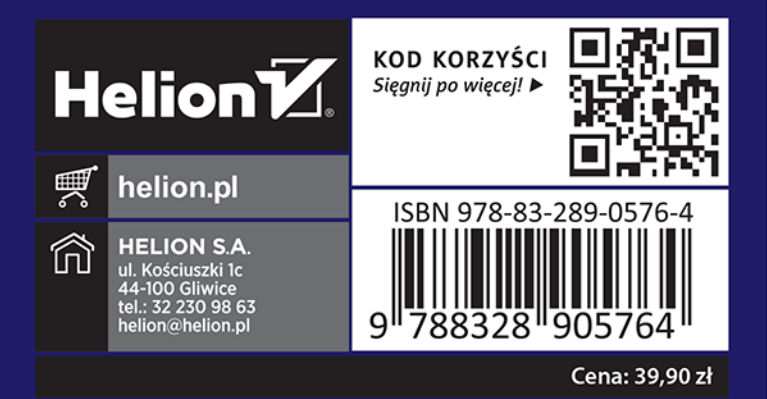

#### Piotr Chudzik

Absolwent Politechniki Łódzkiej, zawodowo specializuie sie w technologiach big data i administrowaniu nowoczesnymi środowiskami IT (korzystajacymi miedzy innymi z cloud computing, konteneryzacji czy IaC — infrastructure as code). Pracuje jako wykładowca na Uniwersytecie Łódzkim, adzie przekazuje studentom wiedzę na temat Linuksa, baz danych i programowania w języku Python. Jest również trenerem wielu technologii z zakresu DevOps i data engineering dla firm. Zawsze otwarty na nowe doświadczenia i wiedze, która w przyszłości mógłby się podzielić z innymi. Interesuje się grami komputerowymi, światem nowych technologii i fantastyka. Jest fanem serii o wiedźminie i uniwersum Warhammera.